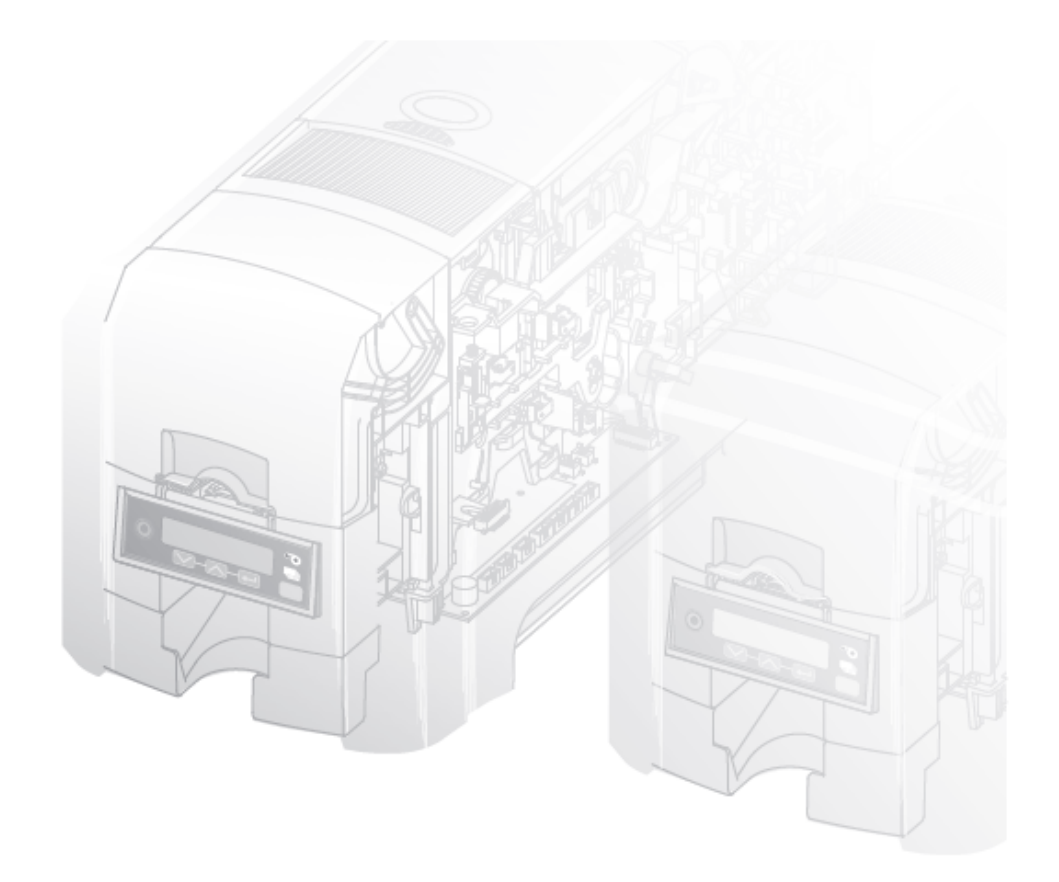

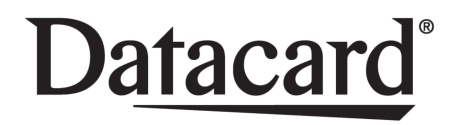

# **SD** and **CD** Series Card Printers

для принтеров использующих, Datacard XPS Driver

Инструкция по установке USB и Локальная сеть

# Руководство по установке

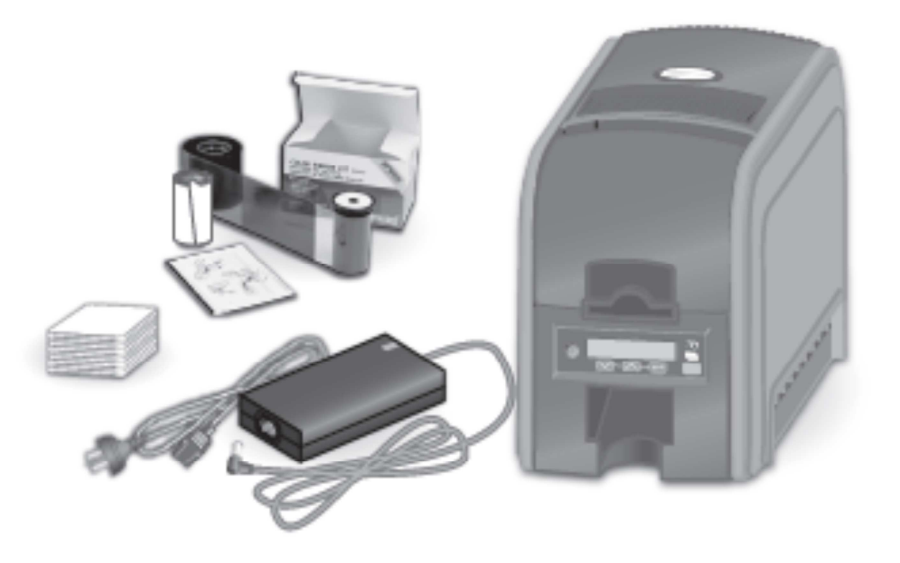

### Оглавление

| Подготовка принтера              | 2                                                                                                    |
|----------------------------------|----------------------------------------------------------------------------------------------------|
| Подключение и включение принтера | 4                                                                                                    |
| Установка драйвера               | 5                                                                                                    |
| Подключение по USB               | 7                                                                                                    |
| Подключение по локальной сети    | 9                                                                                                    |
| Печать тестовой карточки         | 12                                                                                                    |
|                                  | Подготовка принтера<br>Подключение и включение принтера<br>Установка драйвера<br>Подключение по USB<br>Подключение по локальной сети<br>Печать тестовой карточки |

### Шаги установки

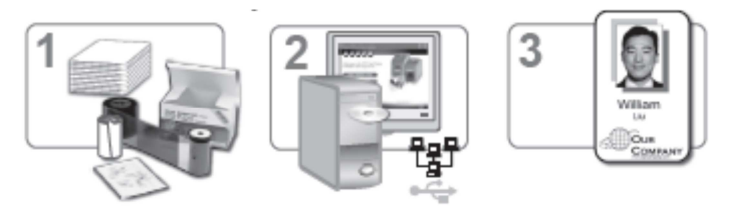

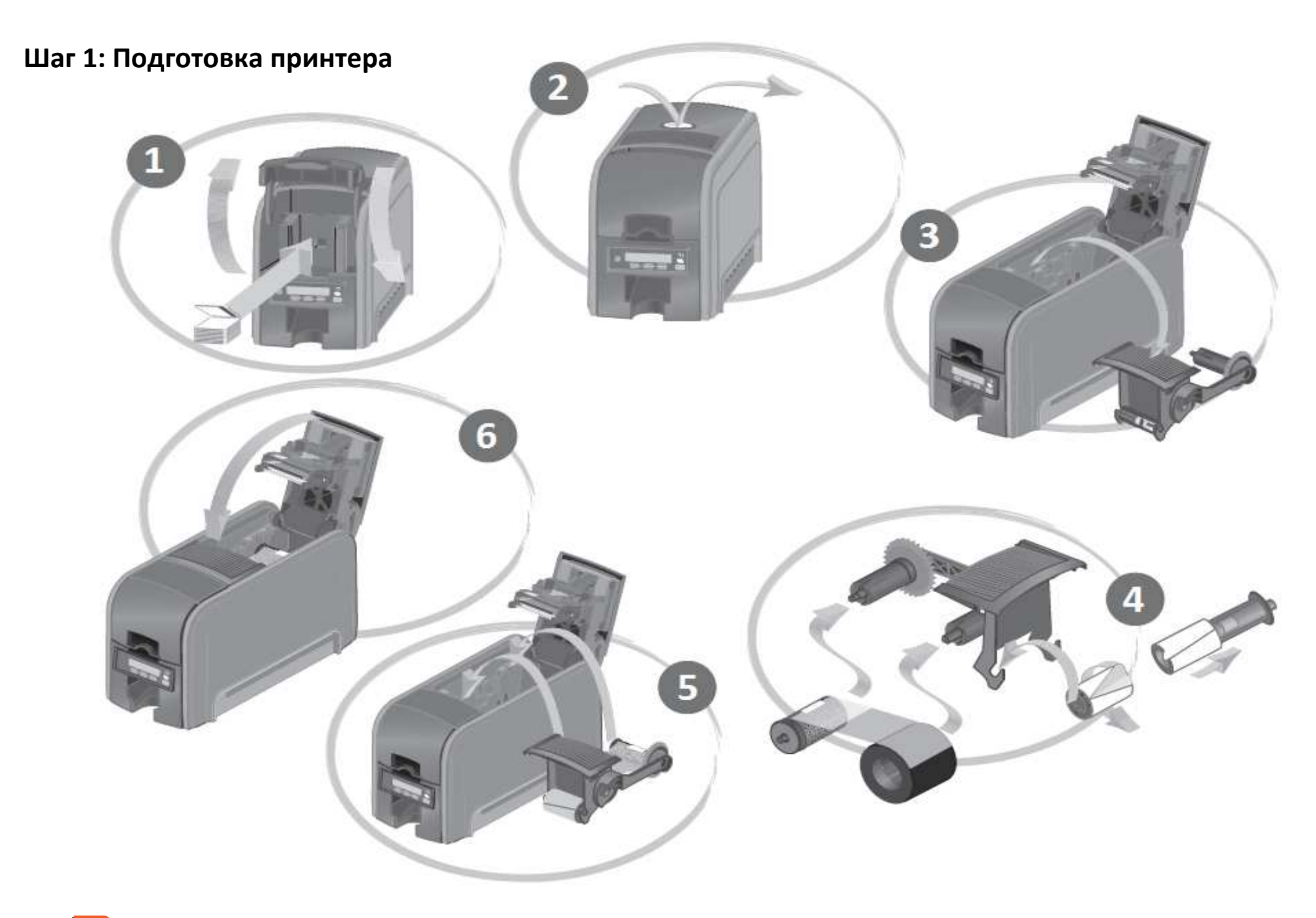

# Шаг 2: Подключение и включение принтера

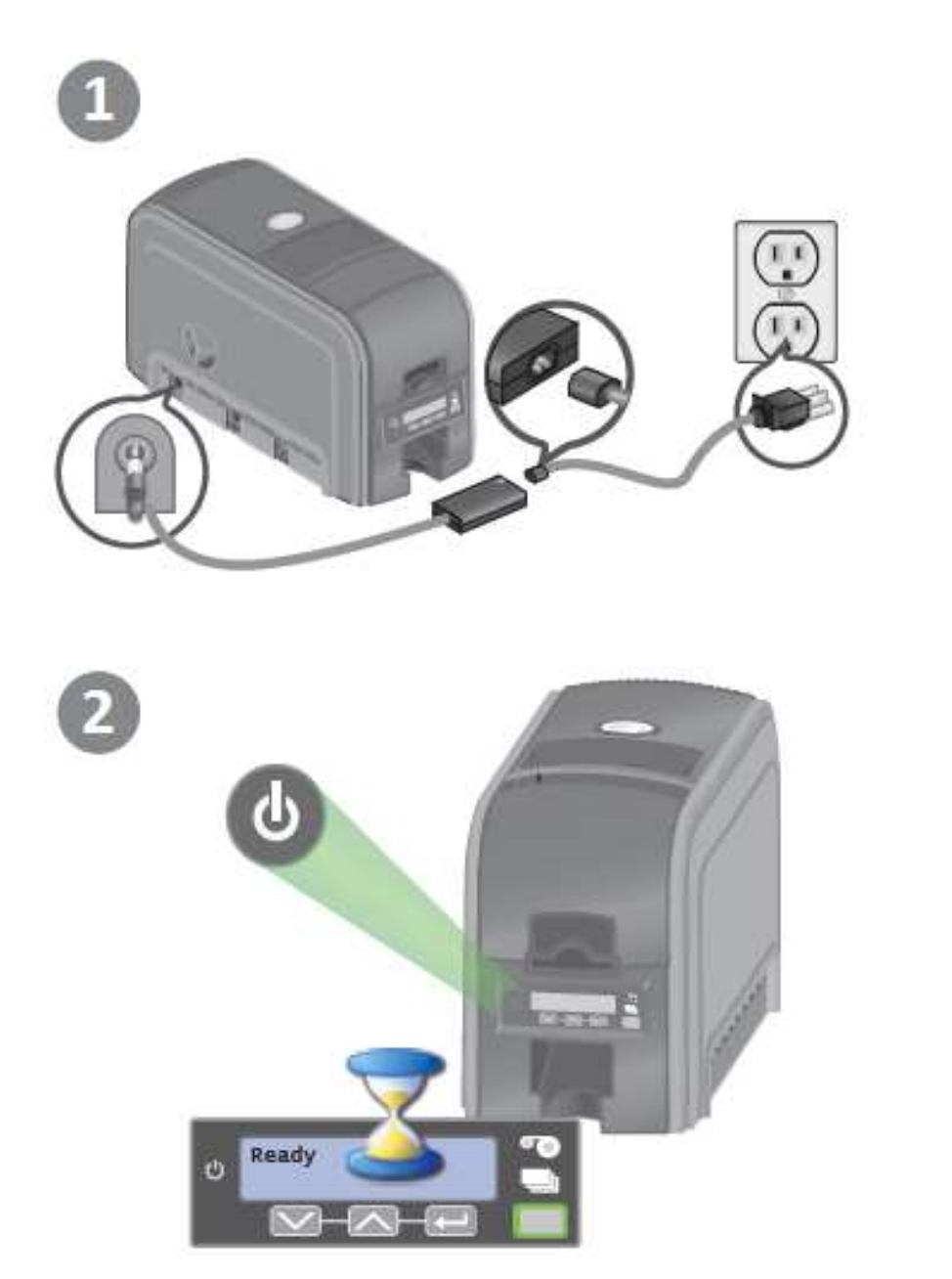

# Шаг 3: Установка драйвера

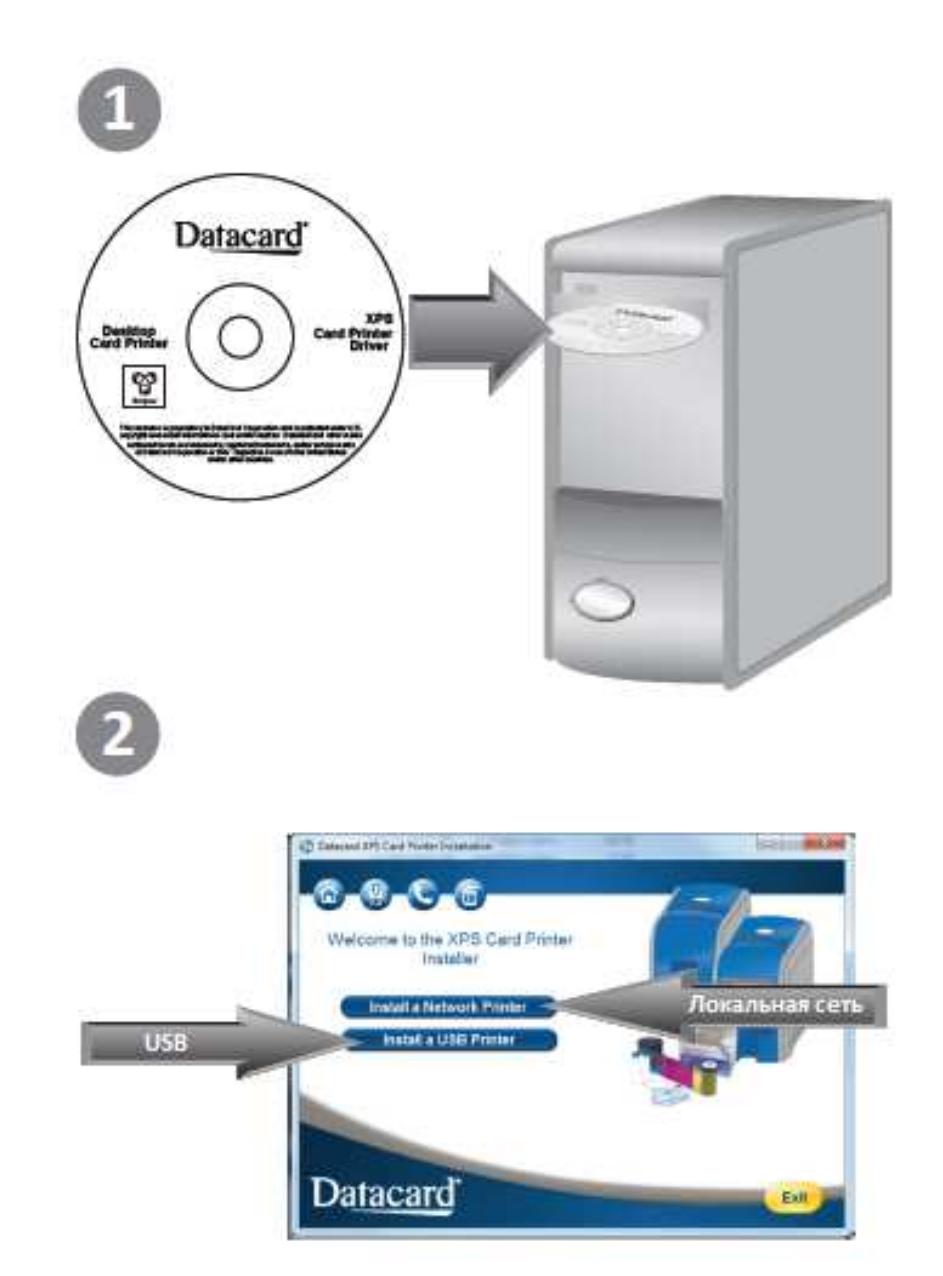

# Шаг 3: Установка драйвера – продолжение

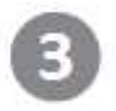

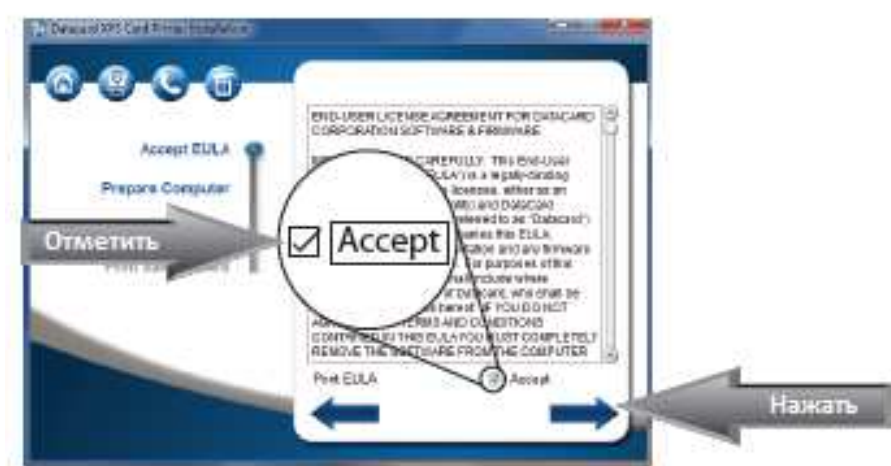

### Шаг 4А: Подключение по USB

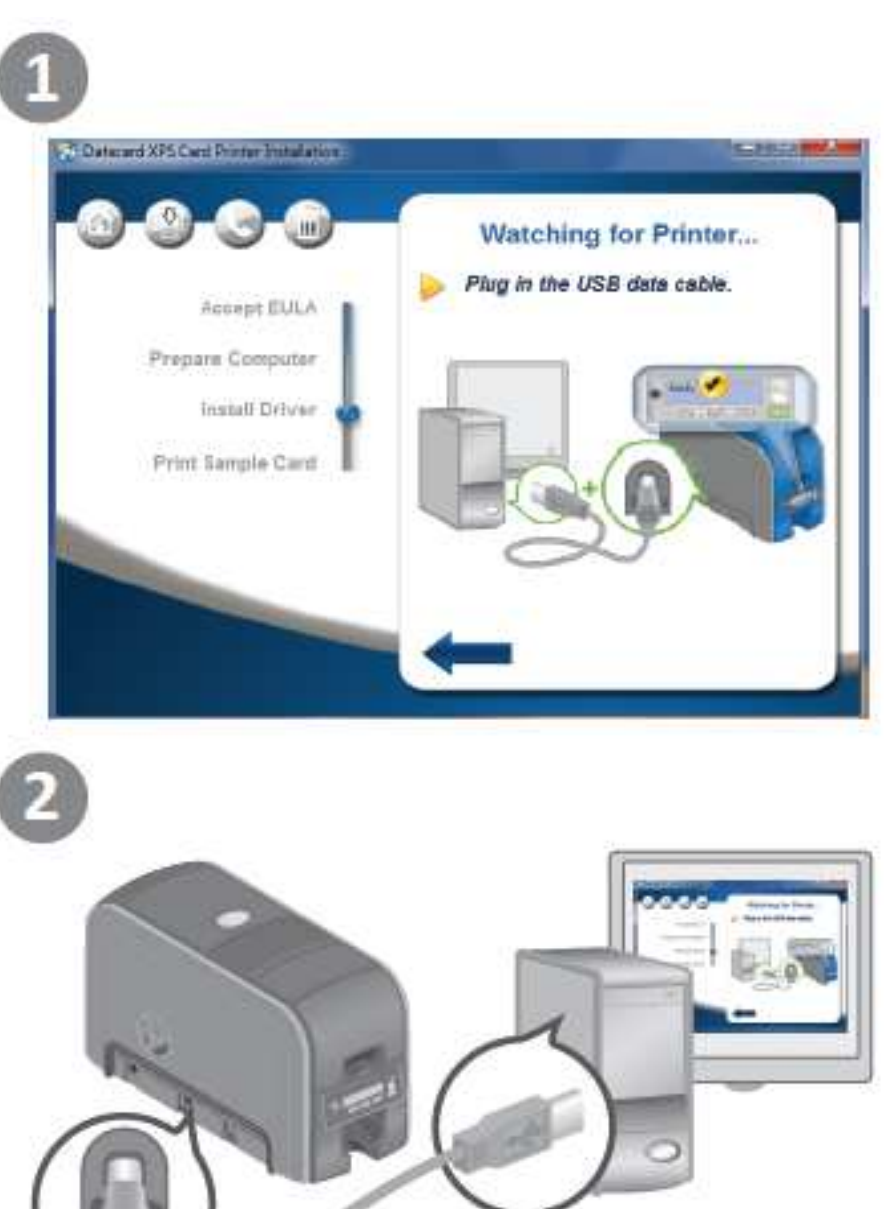

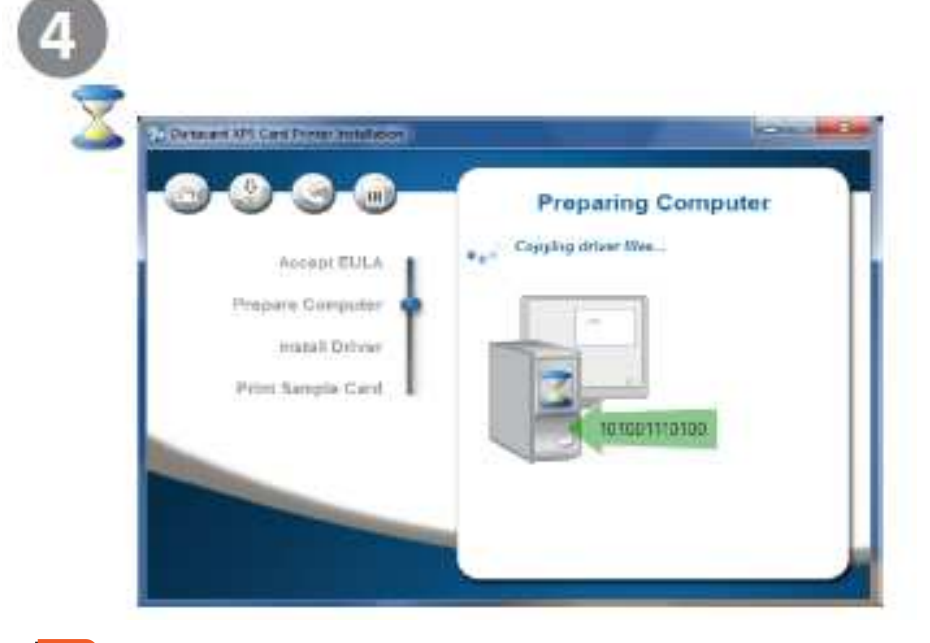

ООО «ТерраЛинк» является официальным дистрибьютором Datacard в России и Казахстане 121248, г. Москва, Кутузовский проспект д. 12, Тел.: +7 (495) 721-17-21 доб. 127, Е-mail: <u>idcards@terralink.ru</u> Web: <u>www.idcards.ru</u>

# Шаг 4А: Подключение по USB – продолжение

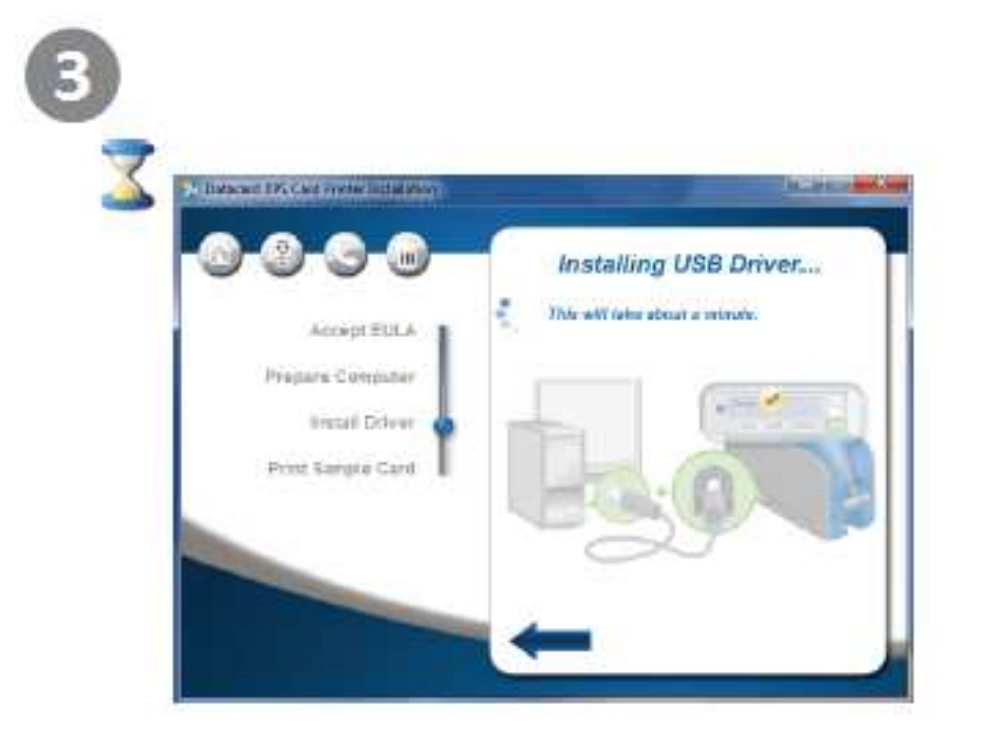

Для продолжения перейдите к "Шагу 5: Печать тестовой карточки"

# Шаг 4Б: Подключение по локальной сети

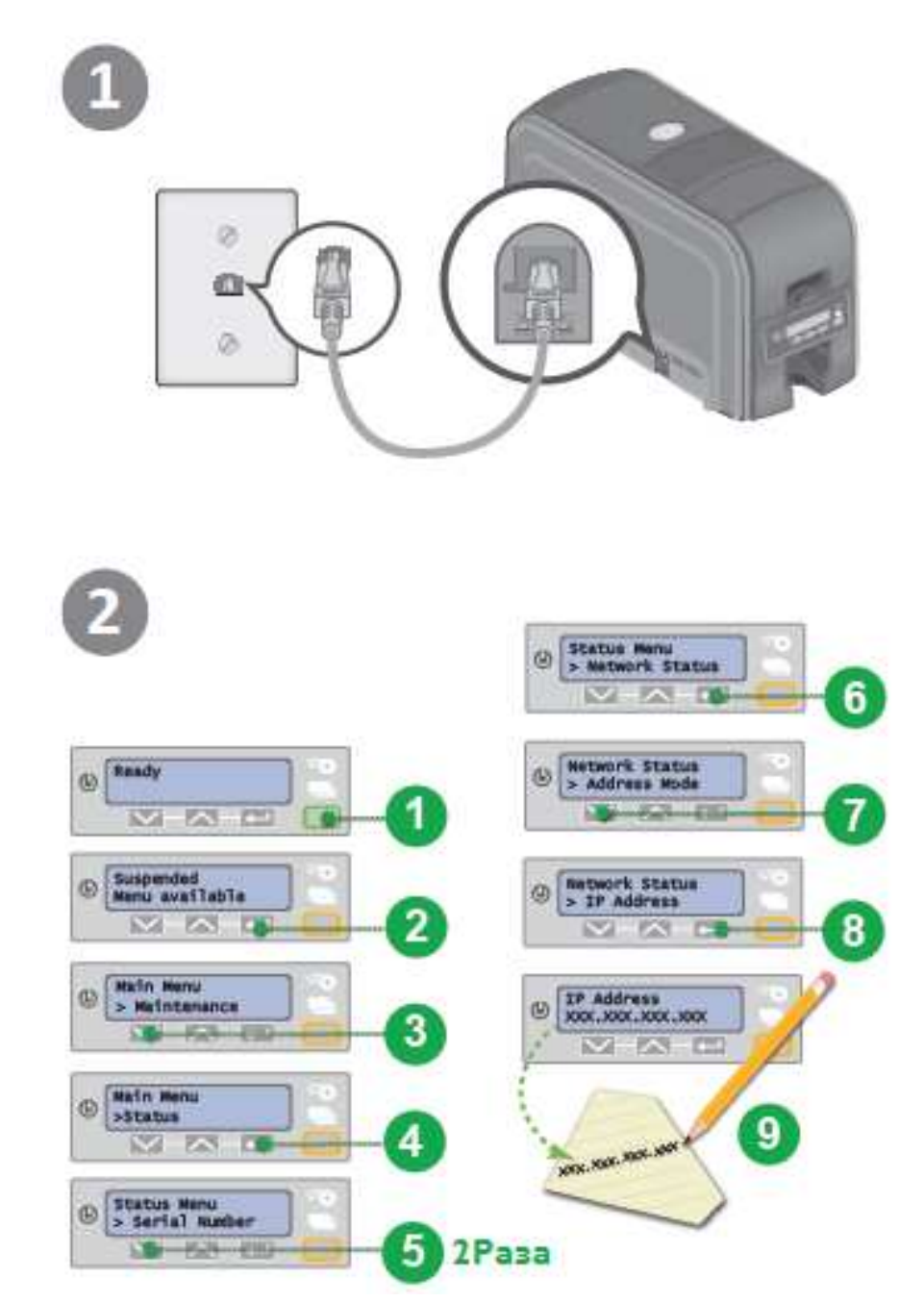

ООО «ТерраЛинк» является официальным дистрибьютором Datacard в России и Казахстане 121248, г. Москва, Кутузовский проспект д. 12, Тел.: +7 (495) 721-17-21 доб. 127, E-mail: <u>idcards@terralink.ru</u> Web: <u>www.idcards.ru</u>

### Шаг 4Б: Подключение по локальной сети – продолжение

#### Шаг 4Б: Подключение по локальной сети – продолжение

Configure Port-

0.6

Нажать

THE OWNER.

OK Cancel Apon

Набрать

Нажеть

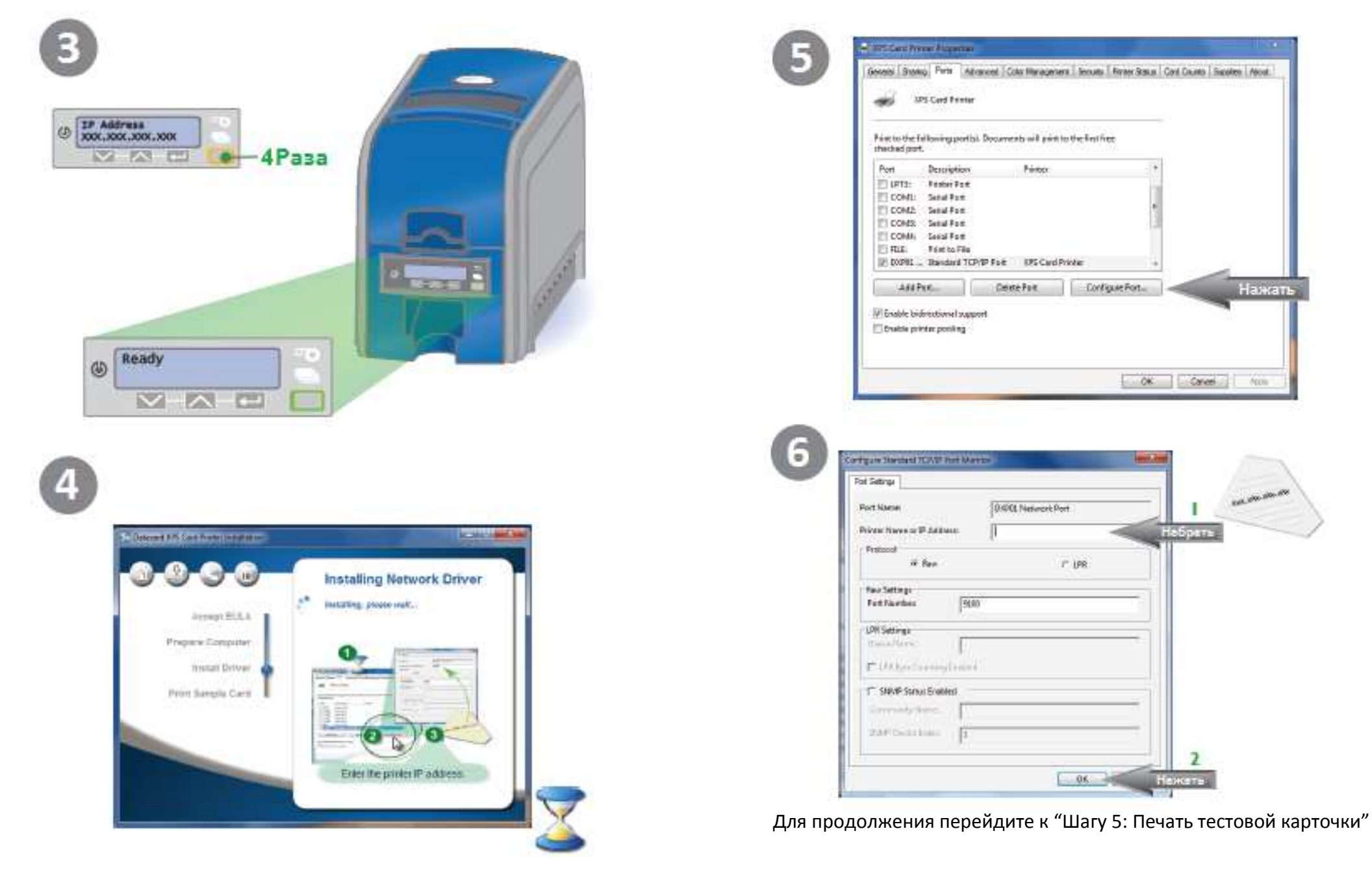

# Шаг 5: Печать тестовой карточки

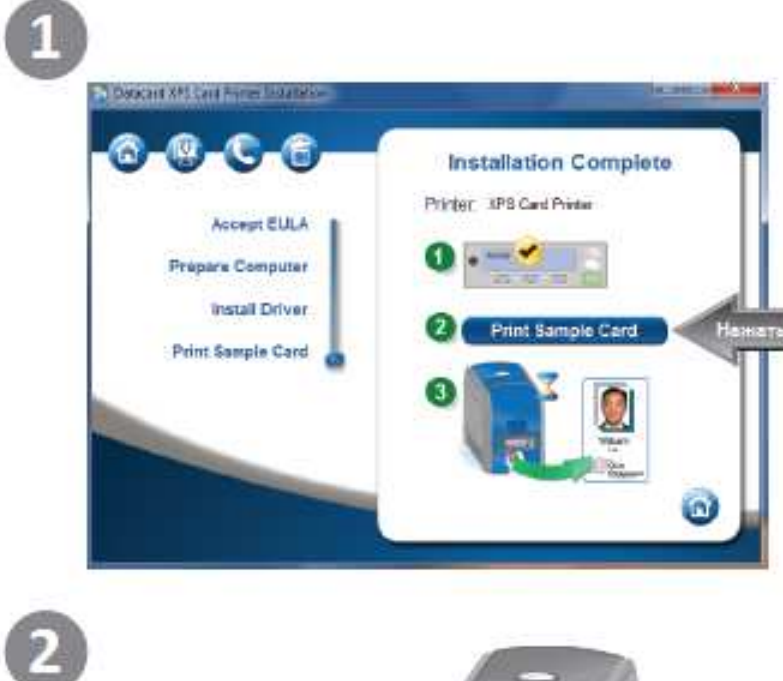

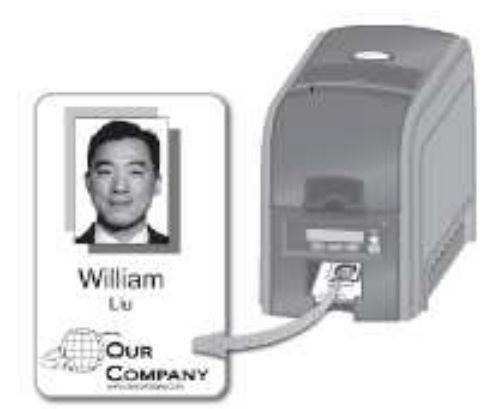